# **Erstellen von Medienlisten**

#### OpenCms

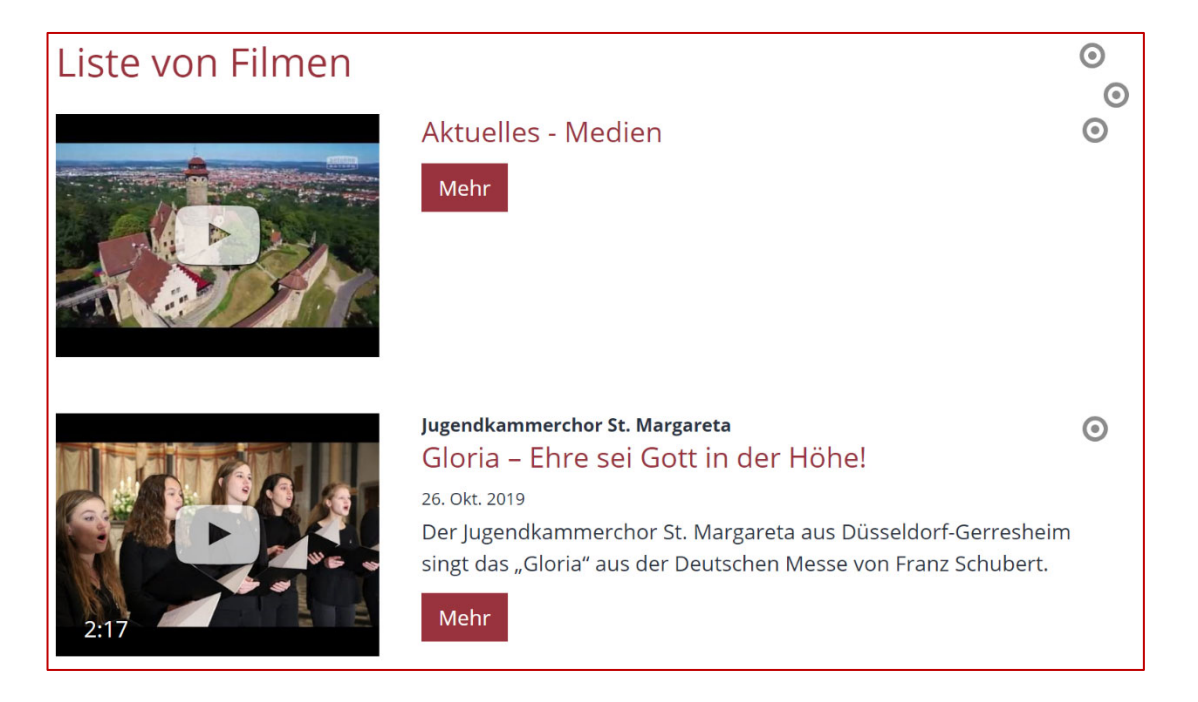

#### Autoren

Stabsstelle Medien- und Projektarbeit des Erzbischöflichen Ordinariats Bamberg Laura Köhler / Jürgen Eckert Domplatz 2 96049 Bamberg

Tel. 09 51 5 02 15 36 Fax 09 51 5 02 15 39 Mobil 01 79 3 22 09 33 E-Mail eckert@erzbistum-bamberg.de

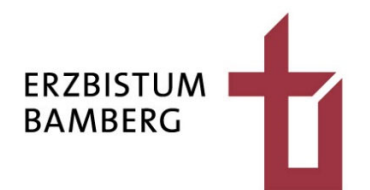

### Inhalt

| 1                 | Einfügen des Listenelements                                                                  | 3           |
|-------------------|----------------------------------------------------------------------------------------------|-------------|
| 2                 | Konfigurieren der Liste                                                                      | 4           |
| 2.1<br>2.2<br>2.3 | Öffnen des Konfigurationsdialogs<br>Festlegen des Listen-Titels<br>Bestimmen des Inhaltstyps | 4<br>4<br>4 |
| 3                 | Hinzufügen von Medien zur Liste                                                              | 6           |

### 1 Einfügen des Listenelements

Loggen Sie sich mit Ihren Zugangsdaten in Ihrem Träger ein und navigieren Sie zu der Seite, die eine Medienliste zum Beispiel für Filme bekommen soll.

Klicken Sie in der rechten oberen Ecke auf den Zauberstab und wählen Sie, falls nötig, aus dem Flyout den Eintrag "Fortgeschrittene Elemente" aus.

|          | s                                                                                                    | eite | う 自                                      | 🎢 🗖 🖪                     | Ø                   |            | າຣ |  |
|----------|----------------------------------------------------------------------------------------------------|------|------------------------------------------|---------------------------|---------------------|------------|----|--|
|          | Ту                                                                                                    | ypen | Kategorien                               | Verzeichnisse             | Erweitert           | Ergebnisse |    |  |
| COMPANY. | Fortgeschrittene Elemente                                                                                |      |                                          |                           |                     |            | Q, |  |
| N. No.   | Liste     Konfiguration für eine Liste, welche Inhalte gemäß der eingestellten Suchkriterien aufsammelt. |      |                                          |                           |                     |            |    |  |
|          |                                                                                                    | < >  | Flexibler Inhalt<br>Beliebiger Code (HTM | L, JavaScript) zum Einfüg | en auf einer Seite. |            |    |  |

Bewegen Sie die Maus auf den Balken mit der Bezeichnung "Liste".

Ziehen Sie das Element in Ihre Seite, indem Sie die neun Punkte am äußersten Ende des Elements anklicken und dann bei gedrückter linker Maustaste an die Stelle positionieren, an der Sie das neue Element auf Ihrer Seite haben möchten.

| 2                                                                                 | Seite                                                                                                    | う 自 🏏 🗅 🖬                | Ø         |            |                     |  |
|-----------------------------------------------------------------------------------|----------------------------------------------------------------------------------------------------|--------------------------|-----------|------------|---------------------|--|
|                                                                                   | ypen                                                                                                    | Kategorien Verzeichnisse | Erweitert | Ergebnisse |                     |  |
| Fortgeschrittene Elemente                                                         |                                                                                                    |                          |           |            | Q,                  |  |
|                                                                                   | Caracteria Configuration für eine Liste, welche Inhalte gemäß der eingestellten Suchkriterien aufsammelt. |                          |           |            | <b>़</b> . <b>⊞</b> |  |
| Flexibler Inhalt Beliebiger Code (HTML, JavaScript) zum Einfügen auf einer Seite. |                                                                                                    |                          |           |            | Neu                 |  |

### 2 Konfigurieren der Liste

### 2.1 Öffnen des Konfigurationsdialogs

Klicken Sie auf die Zielscheibe des Listenelements.

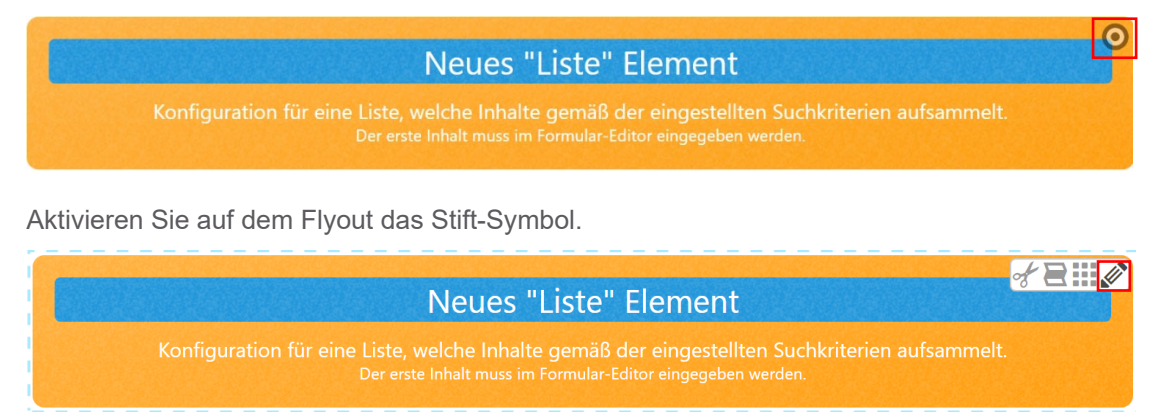

#### 2.2 Festlegen des Listen-Titels

Benennen Sie Ihre Liste im neu erscheinenden Menü auf dem Reiter "Basis" im Feld "Titel".

| Basis Erweitert Versteckt    |  |  |  |  |  |
|------------------------------|--|--|--|--|--|
| Titel                        |  |  |  |  |  |
| Aktuelles - Liste von Filmen |  |  |  |  |  |

#### 2.3 Bestimmen des Inhaltstyps

Suchen Sie im Feld "Inhaltstyp" den Eintrag "Ausführlicher Medien-Aufmacher". In der Liste befindet sich die Bezeichnung weiter unten in der Liste.

| Basis Erweitert Versteckt                                                                                                    |      |
|----------------------------------------------------------------------------------------------------|------|
| Der Inhaltstyp der in der Liste angezeigt wird.       Aktuelles - Liste von F                                                                                                    |      |
| Inhaltstyp                                                                                                    | F    |
| Bitte wählen Sie 🗸                                                                                                    |      |
| Ausführlicher Bilderserien-Aufmacher' (Bilderserie)<br>Kompakter Bilderserien-Aufmacher' (Bilderserie)<br>Textkachel Bilderserien-Aufmacher' (Bilderserie)<br>Mauerwerk Bilderserien-Aufmacher' (Bilderserie)<br>Akkordeon Bilderserien-Aufmacher' (Bilderserie)<br>Ausführlicher Stellenausschreibungs-Aufmacher' (Stellenausschreibung)<br>Kompakter Stellenausschreibungs-Aufmacher' (Stellenausschreibung)<br>Textkachel Stellenausschreibungs-Aufmacher' (Stellenausschreibung)<br>Mauerwerk Stellenausschreibungs-Aufmacher' (Stellenausschreibung)<br>Akkordeon Stellenausschreibungs-Aufmacher' (Stellenausschreibung)<br>Ausführliches Itdeline Aufmacher' (Stellenausschreibung)<br>Akkordeon Stellenausschreibungs-Aufmacher' (Stellenausschreibung) | -    |
| Austinitider Medien-Aufmacher (Medien)   Austrammediener Aufmacher (Medien)     Textkachel Medien-Aufmacher' (Medien)   Austrammediener Aufmacher' (Medien)     Mauerwerk Medien-Aufmacher' (Medien)   Bildkachel Medien-Aufmacher' (Medien)     Bildkachel Medien-Aufmacher' (Medien)   Newsletter-Mailing' (Newsletter-Mailing)     Newsletter-Konfiguration Übersicht' (Newsletter-Konfiguration)   Download Textdatein)                                                                                                    | führ |

#### 2. Konfigurieren der Liste

Legen Sie als Suchreihenfolge "Datum absteigend" fest.

| Basis Erweitert Versteckt                                                 |   |
|---------------------------------------------------------------------------|---|
| Titel                                                                     |   |
| Aktuelles - Liste von Filmen                                              |   |
| Inhaltstyp                                                                | ÷ |
| Ausführlicher Medien-Aufmacher' (Medien)                                  |   |
| Suchordner                                                                | ÷ |
|                                                                           |   |
| Schulungsweb M-01<br>Jürgen Eckert (juergen.eckert) / 17.03.2021 11:47:39 |   |
| Kategorien                                                                |   |
|                                                                           |   |
| Kategoriensuchmodus                                                       |   |
| Mindestens eine Kategorie                                                 |   |
| Suchreihenfolge                                                           |   |
| Datum absteigend                                                          |   |

Veröffentlichen Sie Ihre Seite.

## 3 Hinzufügen von Medien zur Liste

Um Videos hinzuzufügen, klicken Sie auf die Zielscheibe, die Ihnen im Flyout-Menü ein Plus anbietet.

Klicken Sie auf das Symbol.

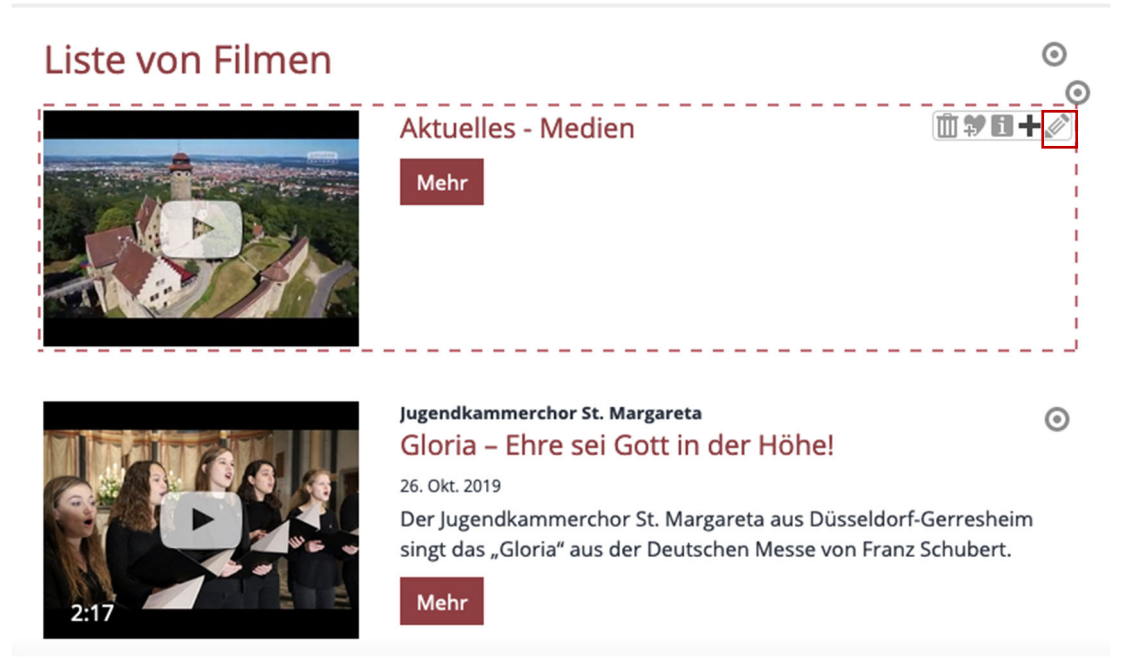

Es erscheint der nachfolgende Dialog. Wählen Sie auf ihm die "Neu-Taste" aus.

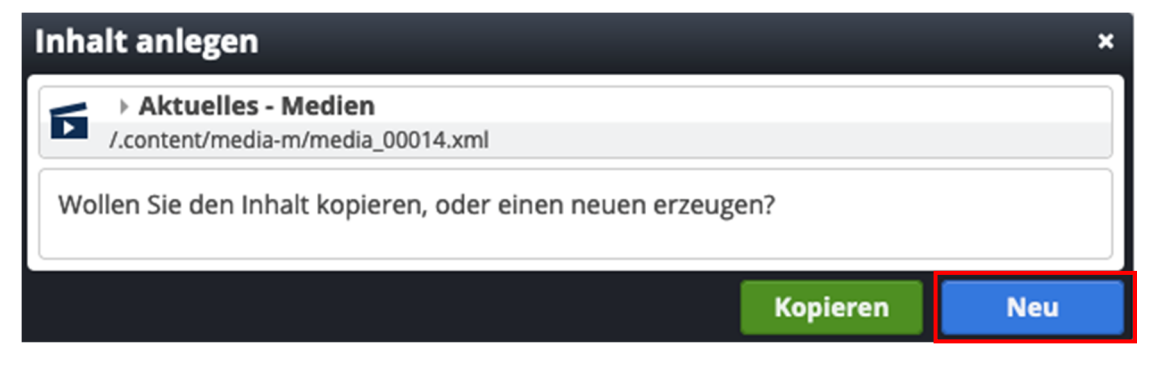

Füllen Sie nun wie gewohnt die Vorgaben aus.

Veröffentlichen Sie Ihre Eingaben am Ende.